## **Feal** Chime: How to Add Seats and Agents to My Account

## As a Chime user, you can easily add other users to your account. This is usually used in a team or mentoring scenario.

- Log into your Chime Account.
- Click on the Settings Cog at the top of the page.

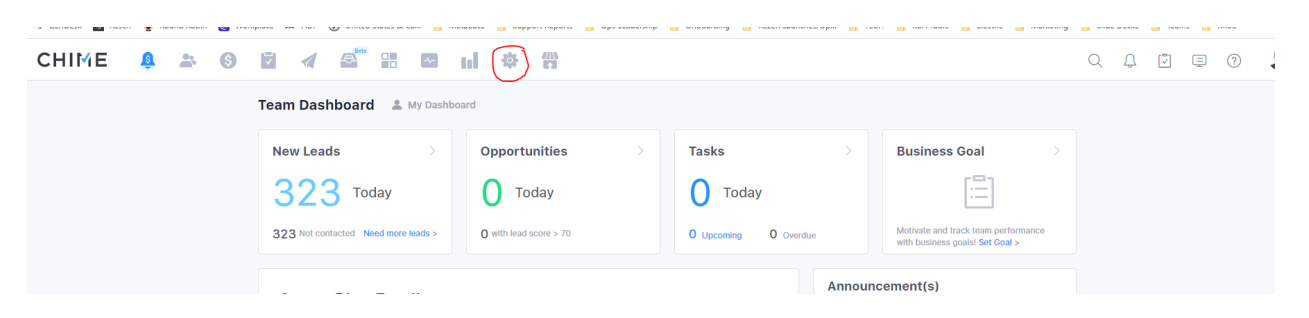

- On the menu on the left, under Team, click on Agent.
- Click on Add More Seats.

| CHIME                        | <u>ş</u> |                                                      |
|------------------------------|----------|------------------------------------------------------|
| SETTINGS                     |          |                                                      |
| User                         | ~        |                                                      |
| Profile                      |          |                                                      |
| Preferences<br>Notifications |          | Agent List       Agent Permissions       Agent Roles |
| Team                         | ^        | Filter Title:  Active (1) Inactive (0)               |
| Agent<br>Lender              |          | Agent List + Add A Member Add More Seats             |

- Add in the number of seats that you wish to add
- Verify the credit card that will be charged
- Note the total amount that you will be charged (this will be the monthly charges you will incur going forward)
- Click on Place order

| Additional CRM Seats                                        |                                |                                                                                        |  |
|-------------------------------------------------------------|--------------------------------|----------------------------------------------------------------------------------------|--|
| Select the number of seats you would                        | l like to add to your suk      | scription:                                                                             |  |
| Current CRM Plan                                            |                                | Number of Seats                                                                        |  |
| Real Brokerage Package                                      |                                | - 1 +                                                                                  |  |
|                                                             |                                | Monthly Total: \$25/mo                                                                 |  |
| Payment Info<br>/our credit card number is stored securely. |                                |                                                                                        |  |
| Card Holder                                                 | Card Type                      | Card Number                                                                            |  |
| John Buoninfante                                            | VISA                           | ***** ***** 5219                                                                       |  |
|                                                             |                                | If you would like to update your credit card, please contact us: support@chimeinc.com. |  |
|                                                             | The n                          | Today's Charge: \$0                                                                    |  |
| ✓ I have read and agree to the Chime <u>Terms and</u>       | Conditions and Privacy Policy. | Place Order                                                                            |  |

- Once you have the seats added, you will be able to add Team Members.
- Go back under Team and Agent.
- Click on Add A Member.

| Team - Agents |                          |                |  |  |  |  |
|---------------|--------------------------|----------------|--|--|--|--|
| Agent List    | Agent Permissions        | Agent Roles    |  |  |  |  |
| Filter Title: | Active (1)      Inactive | (0)            |  |  |  |  |
| Agent List    | + Add A Member           | Add More Seats |  |  |  |  |

- Fill out the information on the member that you are adding.
  - NOTE: You can skip adding in the seats prior to adding a member if you are doing them at the same time. Some agents like to add seats and then add their members later.
  - If you haven't already added the seats, the seat can be added at the time you are adding the agent.
  - If you have already added the seats, you will not be prompted to be charged here.
- Click Add

| First Name                   |                          | Last Name                                                           | Last Name           |  |
|------------------------------|--------------------------|---------------------------------------------------------------------|---------------------|--|
| Type something               |                          | Type something                                                      | Type something      |  |
| Email Address                |                          | Phone Number                                                        |                     |  |
| Type something               |                          | Type something                                                      | Type something      |  |
| Sending Email Address 📀      |                          |                                                                     |                     |  |
| Type something               | @ chime.house            | .house I Allow this individual to change their own sending email of |                     |  |
| Permission                   |                          |                                                                     |                     |  |
| Add Private Leads, Delete Le | eads, Export Leads, Edit | ~                                                                   |                     |  |
| Payment info                 |                          |                                                                     |                     |  |
| Card Holder                  | Card Type                |                                                                     | Card Number         |  |
| John Buoninfante             | VISA                     |                                                                     | **** **** **** 5219 |  |
|                              |                          |                                                                     |                     |  |
| Today's Charge: \$0          | Details ~                |                                                                     | Cancel              |  |